# Remote Access with Imprivata Two-factor Authentication

### Migrating from RSA SecureID to Imprivata ID Token

Please download and install the Imprivata ID app from the Google Play Store or Apple App Store first!

## CONNECTING THROUGH THE PINNACLEHEALTH CITRIX PORTAL

Access the Citrix portal as you normally would by opening your browser and navigating to https://go.pinnaclehealth.org

Instead of seeing fields labeled Username, Password, and Token Code as with the previous system, you will now ONLY see Username and Password fields. Fill in your network credentials and click Log On.

| Please log on |                                   |
|---------------|-----------------------------------|
| remoteuser    |                                   |
| ••••••        | <b>،</b>                          |
|               |                                   |
| Log On        |                                   |
|               | Please log on remoteuser . Log On |

After signing in you will be prompted for your existing RSA Secure ID token code. Enter the code and click Confirm your Identity. You will then be launched into the enrollment for the new Imprivata ID.

Imprivata ID™ To protect your account, we are introducing Imprivata ID, a smartphone application. Imprivata ID allows you to verify your identity by imply approving a notification on your smartpl Setup time: What you need: This computer and your smartphone Enroll Imprivata ID Enroll another method | Do this later Log out

Imprivata ID™

smartphone.

1. Install and open the Imprivata ID app on your

2. Allow Notifications, Location Services, and

3. Locate the enroll codes and enter below.

Bluetooth Access in the app.

Token Code (e.g. 123456)

Submit

Back

Log out İ imprivata You will need to download and install the Imprivata ID app from the Google Play Store or Apple App Store depending on your phone type. Once you have the app installed on your smartphone, click Enroll Imprivata ID .

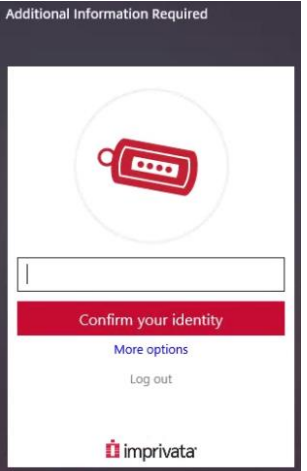

Enter the **12-digit serial number** from the phone app, including the IMPR (ex. IMPR12345678) in the first field and the 6-digit token code in the second field and click Submit. The token code changes every 30 seconds. You will see a green check mark if successful.

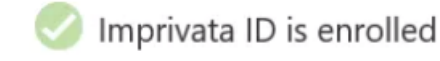

Click Got It and you will be prompted to enroll your phone to receive a SMS text message code as a backup.

## Establish a Backup Method

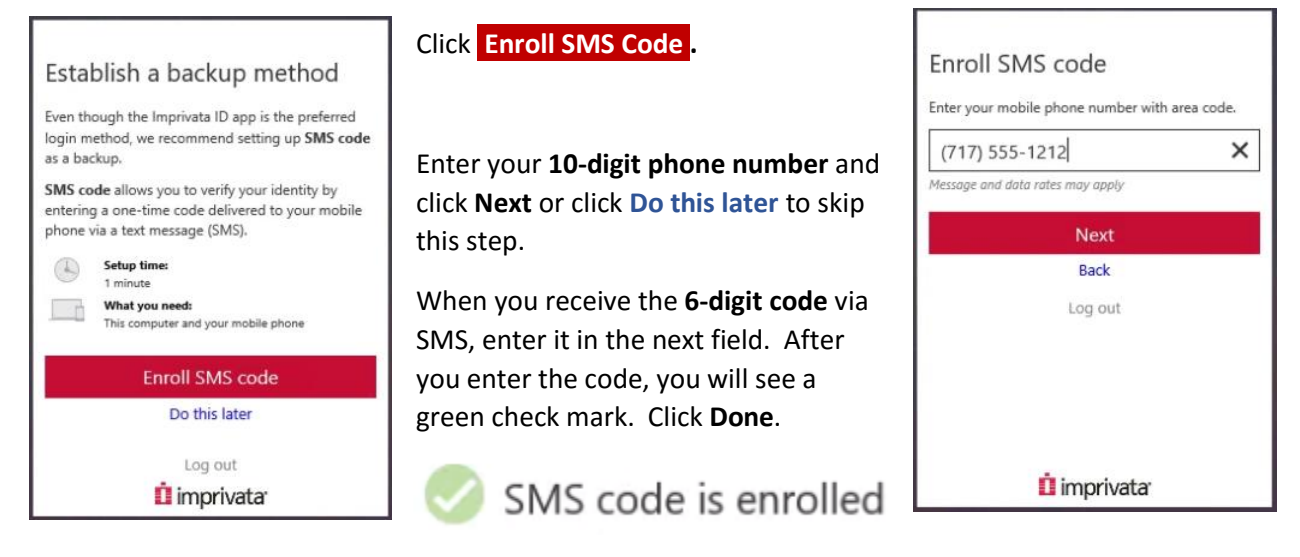

You are now done enrolling your new token. You will then be directed to the Citrix portal.

The next time you visit the Citrix portal, you will receive a push notification to your phone.

Click Approve to connect. This time, you will be taken directly to the PinnacleHealth Citrix portal.

## CONNECTING WITH CISCO ANYCONNECT CLIENT

Launch the **Cisco AnyConnect Client**. If you don't have the Cisco AnyConnect client, please refer to the instructions for connecting using Citrix.

#### Connect to phasa01.pinnaclehealth.org. Select the Group: PinnacleHealth – IMPRIVATA

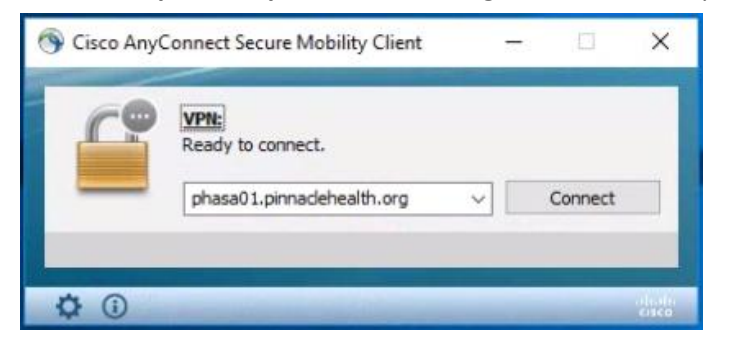

Cisco AnyConnect | phasa01.pinnaclehealth.org × Awaiting user input. Group: PinnadeHealth-IMPRIVATA Username: remoteuser Passcode: \*\*\*\*\*\*\*\* OK Cancel

Enter your Username and Password and click OK.

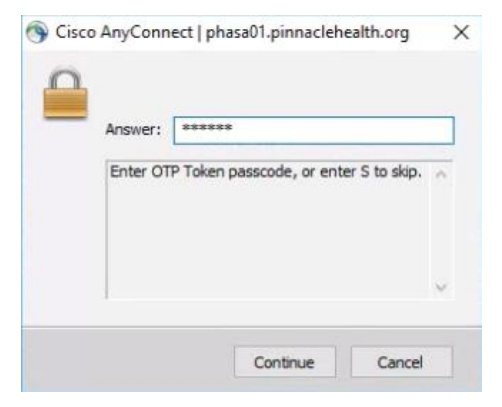

You will be prompted to enter your existing RSA SecureID OTP (One Time Password) token code. Enter the code and click **Continue**.

You will need to download and install the Imprivata ID app from the Google Play Store or Apple App Store depending on your phone type.

|                                                          | -                                                                                                    |   |
|----------------------------------------------------------|----------------------------------------------------------------------------------------------------|---|
| <br>Answer:                                              | 1                                                                                                    |   |
| Enroll Im<br>the Impri<br>Open the<br>Serial Nu<br>skip. | privata ID (TM) in 4 steps. (1) Install<br>ivata ID app on your smartphone, (2)<br>e app, (3) Locate the 12 character<br>mber and enter it below, or enter S to | ~ |
|                                                          |                                                                                                    |   |

Enter the **12-digit serial number (ex. IMPR12345678)** from the Imprivata ID app in to the **Answer:** field and click **Continue**.

Enter the **6-digit token code** in the following **Answer:** field and click **Continue**. If you entered the correct code, you will be taken directly to the SMS text message enrollment as a backup.

| Annuari                                                                                                    |   |
|----------------------------------------------------------------------------------------------------|---|
| Enroll SMS code verification in 2 steps. (STEP<br>1) Enter your mobile phone number with area<br>code, or enter S to skip. Message and data<br>rates may apply. | 0 |
|                                                                                                    |   |

Enter your **10-digit phone number** and click **Continue** or enter **S** and click **Continue** to skip this step.

Confirm your phone number and enter **Y**, then click **Continue**.

| Answer:           | <b>1</b>                           |   |
|-------------------|------------------------------------|---|
| Is this the or N) | e right number: (717) 421-3354? (Y | ^ |
|                   |                                    | ~ |

| Annuari                                            |                                                                                                    |   |
|----------------------------------------------------|----------------------------------------------------------------------------------------------------|---|
| (STEP 2)<br>mobile ph<br>verification<br>R to retr | A text message was sent to your<br>none (717) 421-3354. Enter the<br>on code from that message, or enter<br>y. | ^ |
|                                                    |                                                                                                    |   |

A SMS text message will be sent to your phone. Enter the code in the following field and click **Continue**.

After successfully entering the SMS code you will be directed to the PinnacleHealth Intranet Portal.

You are now done enrolling your new Imprivata ID. Next time you connect with AnyConnect, you will be prompted to Approve on your phone, and then you will be taken directly to the PinnacleHealth Intranet page.

## ENROLLING FROM THE PINNACLEHEALTH INTERNAL NETWORK

If you are on-site at a PinnacleHealth facility, you may pre-enroll your Imprivata ID and SMS code.

Right click on the Imprivata icon at the lower-right corner of your screen near the clock.

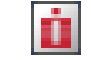

| ıъ | in the impriva                |
|----|-------------------------------|
|    | Manage Passwords              |
|    | Enroll Authentication Methods |
|    | Suspend Single Sign-on        |
|    | Sync with Server              |
|    | Getting Started               |
|    | About                         |
|    | Exit                          |

Select **Enroll Authentication Methods**. If you do not see this option, your computer may need a software update.

Sign into the enrollment dialogue with your network credentials.

| Enroll Authentication Methods - Imprivata |                                           |  |
|-------------------------------------------|-------------------------------------------|--|
| İ imprivata <sup>.</sup>                  |                                           |  |
| User Name:                                | remoteuser                                |  |
| Password:                                 | ••••••                                    |  |
| Log on to:                                | PHSNT                                     |  |
|                                           | OK Cancel                                 |  |
| Choose how to                             | authenticate with OneSign                 |  |
| Password                                  | O Fingerprint O ID Token O Proximity Card |  |
| Forgot passwor                            | rd?                                       |  |

| remoteuser - I | Enroll Authentication Methods - Imprivata | - 0     | × |
|----------------|-------------------------------------------|---------|---|
| Rer            | note U.<br><sub>user (PHSNT)</sub>        | Log out |   |
| Add            | itional setup                             |         |   |
|                | Enroll your Imprivata ID                  |         |   |
| 4              | Enroll a one-time password token          |         |   |
| E              | Enroll a badge                            |         |   |
| E              | Enroll SMS code                           |         |   |
| <u>s</u>       | Answer your security questions            |         |   |
|                |                                           |         |   |
|                |                                           |         |   |
| İ imp          | privata <sup>.</sup>                      |         |   |
|                |                                           |         |   |

Click Enroll your Imprivata ID.

You will need to download and install the Imprivata ID app from the Google Play Store or Apple App Store depending on your phone type.

| 1. Install and open the <b>Imprivation ID</b> apponyour smartphone.  2. Allow <b>Notifications, Location Services,</b> and <b>Bluetooth Access</b> in the app. 3. Locate the enroll codes and enter below. Serial Number <u>Lg. MMP12345678</u> Token Code | p.                                                                         | Interface<br>INTER SOCO SOCO<br>Interface<br>INTERFACE |
|----------------------------------------------------------------------------------------------------|----------------------------------------------------------------------------|--------------------------------------------------------|
| 1. Install and open the Imprivata ID app on your smartphone.  2. Allow Notifications, Location Services, and Bluetooth Access in the app. 3. Locate the enroll codes and enter below. Serial Number  Lg. MMP12345678 Token Code                            | p.<br>Martinet Martinet Martinet                                           | IMPR VOID NOOX                                         |
| 2. Allow recurrications, location services, and <b>Bluetooth Access</b> in the app. 3. Locate the enroll codes and enter below. Serial Number Leg. MMR12346678 Token Code                                                                                  | p.<br>IMPR 2000X XXXXX<br>National<br>XXXXXXXXXXXXXXXXXXXXXXXXXXXXXXXXXXXX | Nucl Intern<br>IMPR 20000<br>National<br>XXXXXXXX      |
| Serial Number<br>L.g. IMPR12345678<br>Token Code                                                                                                    |                                                                            |                                                        |
| Serial Number<br>L.g. MPR12345678                                                                                                    |                                                                            |                                                        |
| L.g. IMPR12345678                                                                                                    |                                                                            |                                                        |
| Token Code                                                                                                    |                                                                            |                                                        |
|                                                                                                    |                                                                            |                                                        |
| e.g. 123456                                                                                                    | D                                                                          | D                                                      |
|                                                                                                    |                                                                            |                                                        |
| Submit                                                                                                    |                                                                            |                                                        |

Enter the **12-digit serial number** from the phone app, including the IMPR (**ex. IMPR12345678**) in the first field and the **6-digit token code** in the second field and click **Submit**. The token code changes every 30 seconds.

You will see the following message if successful

Your Imprivata ID is enrolled.

Click Done.

| You can also enroll your phone to receive SMS text messages as a backup method of access.                                                                                                    | remoteuser - Enroll Authentication Methods - Imprivata – 🗆 X Remote U. remoteuser (PHSNT)                                                                                                    |
|----------------------------------------------------------------------------------------------------|----------------------------------------------------------------------------------------------------|
| This is also an option for older phones that do not<br>support the Imprivata ID app.<br>Select <b>Enroll SMS code</b> from the Enrollment menu.<br>Enter you <b>cell phone number</b> and click <b>Next</b> . | Enroll SMS code         SMS is a way to confirm your identity with a one-time code delivered to your mobile phone via a text message (SMS).         Enter your mobile phone number with area code.         Message and data rates may apply.         [717) 555 - 1212         Next         Do this later |
| remotesser - Enroll Authentication Methods - Imprivata                                                                                                    | <pre>Inter the 6-digit code that is sent to you. It may take a few seconds to a minute to receive the code.</pre> Click Done.                                                                                                    |
| imprivata <sup>-</sup>                                                                                                    |                                                                                                    |

You should now have **Imprivata ID** and **SMS code** listed as enrolled authentication methods. You can close the Enroll Authentication Methods Window.

| remoteuser - Enroll Authentication Methods - Imprivata |         |
|--------------------------------------------------------|---------|
| Remote U.<br>remoteuser (PHSNT)                        | Log out |
| Enrolled authentication methods                        |         |
| Imprivata ID SMS code                                  |         |
| Additional setup                                       |         |
| Enroll a one-time password token                       |         |
| i Enroll a badge                                       |         |
| Answer your security questions                         |         |
|                                                        |         |
| imprivata <sup>.</sup>                                 |         |